## エクセル 2016 保護ビューに関する設定変更

エクセル 2016 で「ファイルが破損しているため開くことができません」などの メッセージが表示された場合の対処方法です。

メールに添付されたファイルを開く場合などに表示されることがあります。

| H       | <del>ب</del> ک | с, -       | Ŧ   |                  |                           |       |   |
|---------|----------------|------------|-----|------------------|---------------------------|-------|---|
| ファイル    | ホーム            | 挿          | ٦   | ページレイブ           | 까ト 数式                     | こ データ | 1 |
|         | 6 3            | をゴシック      |     |                  | - 11 - A                  | A = = |   |
| 貼り付け 🍟  | s l            | в <u>г</u> | - Ī | - 🏷              | • <u>A</u> • <sup>7</sup> |       |   |
| クリップボート | 5 G            |            |     | フォント             |                           | G     | _ |
| A1      | Ŧ              | :          | ×   | $\checkmark f_x$ |                           |       |   |
|         | A              | В          |     | С                | D                         | E     |   |
| 1       |                |            |     |                  |                           |       |   |
| 2       |                |            |     |                  |                           |       |   |
| 3       |                |            |     |                  |                           |       |   |

 [ファイル] をクリックし ます。

| $\bigcirc$          |             |                                 |                |
|---------------------|-------------|---------------------------------|----------------|
| 情報                  | 開く          |                                 |                |
| 新規                  | し 最近使ったアイテム | 最近開いたブックはありません。ブックを参照する場所を選択してく |                |
| 開く                  |             |                                 |                |
| 上書き保存               | ConeDrive   |                                 |                |
| 名前を付けて<br>保存        | το PC       |                                 |                |
| Adobe PDF として<br>保存 | 場所の追加       |                                 | ⑦ 「オプション」をクリック |
| 履歷                  | <b>会</b>    |                                 |                |
| 印刷                  |             |                                 | します。           |
| 共有                  |             |                                 |                |
| エクスポート              |             |                                 |                |
| 発行                  |             |                                 |                |
| 閉じる                 |             |                                 |                |
| アカウント               |             |                                 |                |
| オプション               |             |                                 |                |
| フィードバック             |             |                                 |                |

1

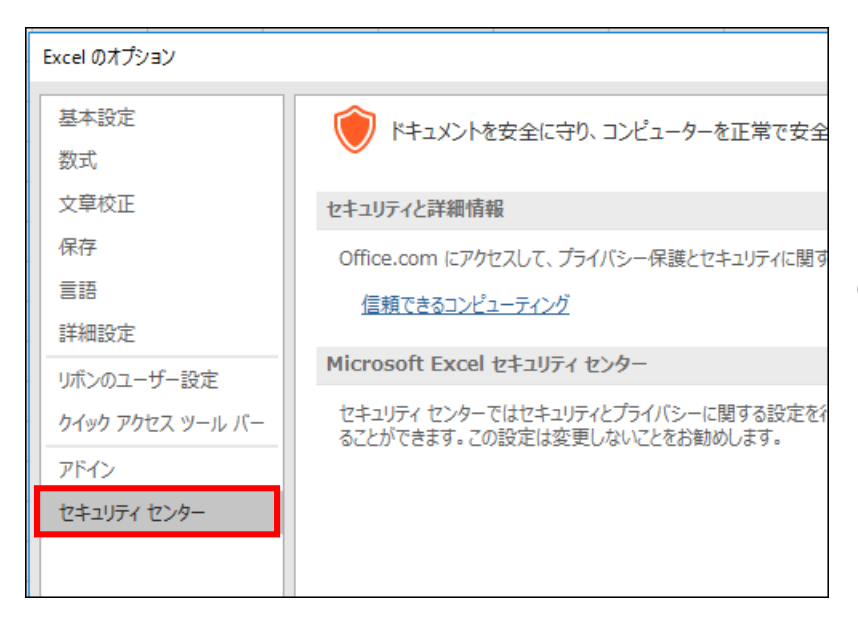

## ③ [セキュリティセンター] をクリックします。.

|                                                               | ? X               |
|---------------------------------------------------------------|-------------------|
| コンピューターを正常で安全な状態に保ちます。                                        |                   |
| 「シー保護とセキュリティに関する詳細をご確認ください。                                   |                   |
| ・ター<br>・プライバシーに関する設定を行います。この設定により、コンピューターを保護す<br>ないことをお勧めします。 | セキュリティ センターの設定(工) |
|                                                               |                   |
|                                                               |                   |

## ④ [セキュリティセンターの 設定] をクリックします。

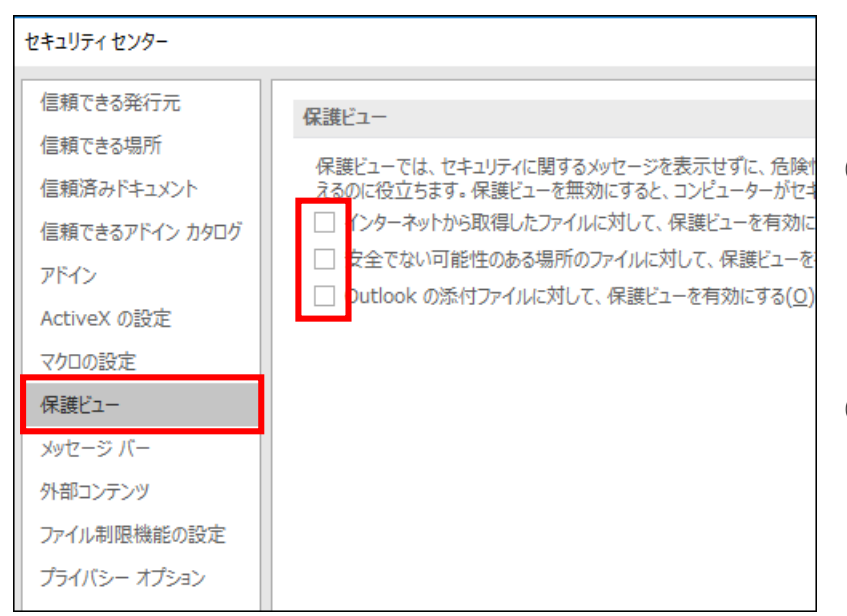

- ⑤ [保護ビュー] をクリック します。
- ⑥ 赤枠の3ヶ所のチェック を外します。

| セキュリティ センター                                                                                                    |                                                                                                    | ?           | ×   |
|----------------------------------------------------------------------------------------------------|----------------------------------------------------------------------------------------------------|-------------|-----|
| 信頼できる光行元<br>信頼できる場所<br>信頼済みドキュメント<br>信頼できるアドイン カウログ<br>アドイン<br>ActiveX の設定<br>マクロの設定<br>クリロの設定<br>アクロの設定<br>アクロックブ<br>アイル制限地転の設定<br>プライバシー オプション | 保護ビュー<br>得護とユーでは、セキュリティに期するかセージを表示せずに、危険性のあるファイルを制限モードで開きます。これは、コンビューターへの悪影響を<br>太るのに使びたます。、保護ビューを有効にする(1) | 最小限         |     |
|                                                                                                    | ок                                                                                                    | <b>#</b> #2 | tu. |

## ⑦ [OK]をクリックします。 これで、完了です。